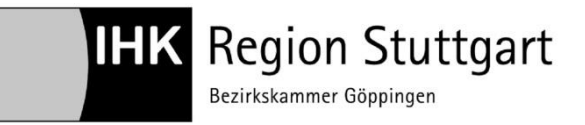

**IHK Region Stuttgart** 

Digitaler Ausbildungsvertrag Handreichung Vertrag ändern

Ansprechpartner: Zentrale Eintragung der IHK Region Stuttgart Telefon 07161 6715 - 8488 eintragung.gp@stuttgart.ihk.de Stand: Januar 2021

# Digitaler Ausbildungsvertrag – Handreichung für die Änderung von Ausbildungsverträgen online

### 1 Inhalt

| 2  | Ausbildungsstätte auswählen und Menüpunkt "Vertragsänderung" aufrufen | . 3 |
|----|-----------------------------------------------------------------------|-----|
| 3  | Menüpunkt "Vertrag ändern" auswählen                                  | . 4 |
| 4  | Art der gewünschten Änderung auswählen                                | . 5 |
| 5  | Auszubildenden auswählen                                              | . 7 |
| 6  | Änderungen vornehmen                                                  | . 8 |
| 7  | Änderungen abschließen                                                | . 9 |
| 8  | Überprüfung der Änderung und Freigabe                                 | 10  |
| 9  | Download des Änderungsvertrages                                       | 11  |
| 10 | Unterschrift bestätigen                                               | 12  |
| 11 | Fragen und technische Probleme?                                       | 12  |

## 2 Ausbildungsstätte auswählen und Menüpunkt "Vertrag ändern" aufrufen

Wählen Sie bei mehreren Ausbildungsstätten zunächst diejenige, bei der Ihr Auszubildender eingetragen ist. (1)

Klicken Sie danach auf das Menü. (2)

| Verzeichnisführung für Auszubildende                                                                                                    |                                                             |  |  |  |  |  |  |  |
|----------------------------------------------------------------------------------------------------|-------------------------------------------------------------|--|--|--|--|--|--|--|
| Filter 🗸 🗸                                                                                                    | C C C C C C C C C C C C C C C C C C C                       |  |  |  |  |  |  |  |
| Cargo, Line  Vorgangsnummer: VG-878232 Umschulungseintragung Letzte Änderung am: 22.12.2021, 11:28:26                                                                            | Umschulungsstätte                                           |  |  |  |  |  |  |  |
| Opel, Astra 💼<br>Vorgangsnummer: VG-876095<br>Vertragsånderung<br>Letzte Ånderung am: 29.11.2021, 13:24:51                                                                       | Kammernummer<br>175<br>Ident- / Debitorennummer<br>88888847 |  |  |  |  |  |  |  |
| Stuart, Maria  Vorgangsnummer: VG-858816 Vertragseintragung Letzte Änderung am: 19.10.2021, 13:32:20                                                                             | Firma<br>IHK Region Stuttgart Beruf und Qualifikation       |  |  |  |  |  |  |  |
| Unknown, Unknown Vorgangsnummer: VG-853392 Vertragseintragung Letzte Änderung am: 19.03.2021, 08:12:16                                                                           | PLZ Ort<br>70174 Stuttgart                                  |  |  |  |  |  |  |  |
| Siggi, Super Vorgangsnummer: ENTWURF Verlängerung der Ausbildungszeit Gespeichert am: 18.01.2021, 10:30:42                                                                       | BA-Betriebsnummer *<br>67566700<br>2                        |  |  |  |  |  |  |  |
| Verfügbarer Ausbildungsbetrieb *<br>IHK Region Stuttgart Beruf und Qualifikation (Jägerstr. 30 Stuttg =<br>IHK Region Stuttgart Beruf und Qualifikation (Jägerstr. 30 Stuttgart) |                                                             |  |  |  |  |  |  |  |

# 3 Menüpunkt "Vertrag ändern" auswählen

Wählen Sie im Drop-down-Menü den Menüpunkt "Vertrag ändern" aus. (3)

| Verzeichnisführung für Auszubildende                                                                                                    |                                                 |                         |                                                             |                      |
|----------------------------------------------------------------------------------------------------|-------------------------------------------------|-------------------------|-------------------------------------------------------------|----------------------|
| Filter                                                                                                    | , <                                             | <                       |                                                             | E                    |
| Cargo, Line<br>Vorgangsnummer: VG-878232<br>Umschulungseintragung<br>Letzte Änderung am: 22.12.2021, 11:28:26                                                                    | <b>~</b> ^                                      |                         | UMSCHULUNGSSTÄT                                             | ätte                 |
| Opel, Astra<br>Vorgangsnummer: VG-876095<br>Vertragsänderung<br>Letzte Änderung am: 29.11.2021, 13:24:51                                                                         | 曲                                               |                         | Kammernummer<br>175<br>Ident- / Debitorennummer<br>88888847 |                      |
| Stuart, Maria<br>Vorgangsnummer: VG-858816<br>Vertragseintragung<br>Letzte Änderung am: 19.10.2021, 13:32:20                                                                     | Nei                                             | uer A<br>uer U          | Ausbildungsvertrag                                          | If und Qualifikation |
| Unknown, Unknown<br>Vorgangsnummer: VG-853392<br>Vertragseintragung<br>Letzte Änderung am: 19.03.2021, 08:12:16                                                                  | Vertrag auflösen<br>Vertrag ändern<br>Stuttgart |                         |                                                             | Ort<br>Stuttgart     |
| Siggi, Super<br>Vorgangsnummer: ENTWURF<br>Verlängerung der Ausbildungszeit<br>Gespeichert am: 18.01.2021, 10:30:42                                                              | Ne<br>Ma<br>Vor                                 | uer A<br>sseni<br>lager | Ausbilder / Neuer Beruf<br>import von Verträgen             |                      |
| Verfügbarer Ausbildungsbetrieb *<br>IHK Region Stuttgart Beruf und Qualifikation (Jägerstr. 30 Stuttg •<br>IHK Region Stuttgart Beruf und Qualifikation (Jägerstr. 30 Stuttgart) | =                                               |                         |                                                             |                      |

## 4 Art der gewünschten Änderung auswählen

Klicken Sie auf das kleine graue Dreieck über der blauen Linie. (4)

| Opel, Astra                                                                                                    | 曲 | Kammernummer<br>175                                                                |  |  |  |
|----------------------------------------------------------------------------------------------------|---|------------------------------------------------------------------------------------|--|--|--|
| vorgangsnummer: VG-876095<br>Vertragsänderung<br>Letzte Änderung am: 29.11.2021, 13:24:51                       |   | Ident- / Debilorennummer<br>88888847                                               |  |  |  |
| Stuart, Maria<br>Vorgangsnummer: VG-858816<br>Vertragseintragung<br>Letzte Anderung am: 19.10.2021, 13:32:20    |   | Firma<br>IHK Region Stuttgart Beru<br>Bitte wählen Sie eine mögliche Änderungsart. |  |  |  |
| Unknown, Unknown<br>Vorgangsnummer: VG-853392<br>Vertragseintragung<br>Letzte Änderung am: 19.03.2021, 08:12:16 |   | Straße, Hausnummer<br>Jägerstr. 30<br>PLZ<br>70174                                 |  |  |  |
| Siggi Super                                                                                                    |   | PA Patriobonummer*                                                                 |  |  |  |

#### Wählen Sie im Drop-down-Menü die gewünschte Änderung aus. (5)

| Opel, Astra  Vorgangsnummer: VG-876095                                   | kammernummer<br>175                                              |   |  |  |  |
|--------------------------------------------------------------------------|------------------------------------------------------------------|---|--|--|--|
| Vertragsänderung<br>Letzte Änderung am: 29.11.2021, 13:24:51             | Ident-/Debitorennummer<br>88888847                               |   |  |  |  |
| Stuart, Maria                                                            | Mögliche Änderungen                                              |   |  |  |  |
| Vertragseintragung<br>Letzte Änderung am: 19.10.2021_13:32:20            | IHK Region Stuttgart Beru<br>Verkürzung der Ausbildungszeit      |   |  |  |  |
| Unknown 🗹                                                                | Straße, Hausnummer Verlängerung der Ausbildungszeit Jägerstr. 30 | _ |  |  |  |
| Vorgangsnummer: VG-853392<br>Vertragseintragung                          | PLZ Unterbrechung der Ausbildungszeit                            | ; |  |  |  |
| Letzte Änderung am: 19.03.2021, 08:12:16                                 | 70174 Ånderung der tägl./wöchentl. Ausbildungs                   |   |  |  |  |
| Siggi, Super                                                             | BA-Betriebsnummer * Änderung der Auszubildendendaten             | 6 |  |  |  |
| Verlängerung der Ausbildungszeit<br>Gespeichert am: 18.01.2021, 10:30:42 |                                                                  |   |  |  |  |

## Klicken Sie auf "ÜBERNEHMEN". (6)

| Verzeichnisführung für Auszubildende                                                                                                    |   |                                                                        |  |  |  |  |
|----------------------------------------------------------------------------------------------------|---|------------------------------------------------------------------------|--|--|--|--|
| Filter                                                                                                    | < | UMSCHULUNGSSTÄTTE ZUSAMMENFASSUNG UMZUSCHULENDER                       |  |  |  |  |
| Cargo, Line<br>Vorgangsnummer: VG-878232<br>Umschulungseintragung<br>Letzte Änderung am: 22.12.2021, 11:28:26                                                             | Ŷ | Umschulungsstätte                                                      |  |  |  |  |
| Opel, Astra Vorgangsnummer: VG-876095<br>Vertragsänderung<br>Letzte Anderung am: 29.11.2021, 13:24:51                                                                     |   | Kammernummer<br>175<br>Ident- / Debitorennummer<br>88888847            |  |  |  |  |
| Stuart, Maria<br>Vorgangsnummer: VG-858816<br>Vertragseintragung<br>Letzte Änderung am: 19.10.2021, 13:32:20                                                              |   | Firma<br>IHK Region Stuttgart Beru<br>Anderung der Auszubildendendaten |  |  |  |  |
| Unknown, Unknown<br>Vorgangsnummer: VG-853392<br>Vertragseintragung<br>Letzte Änderung am: 19.03.2021, 08:12:16                                                           |   | ABBRECHEN ÜBERNEHMEN                                                   |  |  |  |  |
| Siggi, Super I<br>Vorgangsnummer: ENTWURF<br>Verlängerung der Ausbildungszeit<br>Gespeichert am: 18.01.2021, 10.30:42                                                     |   | BA-Betriebsnummer *<br>67566700                                        |  |  |  |  |
| Verfügbarer Ausbildungsbetrieb * IHK Region Stuttgart Beruf und Qualifikation (Jägerstr. 30 Stuttg  IHK Region Stuttgart Beruf und Qualifikation (Jägerstr. 30 Stuttgart) | = |                                                                        |  |  |  |  |

#### 5 Auszubildenden auswählen

Sie befinden sich jetzt im Änderungsmodus. In der Übersichtsspalte links erscheint "ENTWURF zur Vertragsänderung". Klicken Sie nun in den Leerraum über der grauen Linie. (7)

|           | Verzeichnisführung für Auszubildende                                                                          |   |   |                   |                |  |  |  |  |
|-----------|----------------------------------------------------------------------------------------------------|---|---|-------------------|----------------|--|--|--|--|
|           | Filter                                                                                                    | ~ | < | AUSBILDUNGSSTÄTTE | AUSZUBILDENDER |  |  |  |  |
| $\langle$ | ENTWURF zur Vertragsänderung<br>Vorgangsnummer:<br>Änderung der Auszubildendendaten                           |   | 5 | Auszubildender    | hien           |  |  |  |  |
|           | Cargo, Line<br>Vorgangsnummer: VG-878232<br>Umschulungseintragung<br>Letzte Änderung am: 22.12.2021, 11:28:26 |   | ~ | Auszubildender *  |                |  |  |  |  |
|           |                                                                                                    |   |   |                   |                |  |  |  |  |

#### Wählen Sie den betreffenden Auszubildenden aus. (8)

| Verzeichnisführung für Auszubildende                                                                          |     |                                                          |                   |           |  |  |  |
|----------------------------------------------------------------------------------------------------|-----|----------------------------------------------------------|-------------------|-----------|--|--|--|
| Filter                                                                                                    | ~ < | AUSBILDUNGSSTÄTTE                                        | AUSZUBILDENDER    | ERKLÄRUNG |  |  |  |
| ENTWURF zur Vertragsänderung<br>Vorgangsnummer:<br>Änderung der Auszubildendendaten                           |     | Auszubildenden                                           |                   |           |  |  |  |
| Cargo, Line<br>Vorgangsnummer: VG-878232<br>Umschulungseintragung<br>Letzte Änderung am: 22.12.2021, 11:28:26 | ~   | Auszubildender*<br>Bolika, Anna   03.03.2                |                   |           |  |  |  |
| Opel, Astra<br>Vorgangsnummer: VG-876095<br>Vertragsänderung<br>Letzte Änderung am: 29.11.2021, 13:24:51      | 曲   | Brezel, Laugen   01.01 2000<br>Claus, Santa   01.01.2000 |                   |           |  |  |  |
| Stuart, Maria<br>Vorgangsnummer: VG-858816<br>Vertragseintragung<br>Letzte Änderung am: 19.10.2021, 13:32:20  |     | Ferrari, Giuseppe   01<br>Freaky, Friday   01.01         | .01.2000<br>.1980 |           |  |  |  |

## 6 Änderungen vornehmen

Nehmen Sie die entsprechenden Änderungen vor.

| Verzeichnisführung für Auszubildende                                                                                                    |          |                                                                                                    |                |           |  |  |
|----------------------------------------------------------------------------------------------------|----------|----------------------------------------------------------------------------------------------------|----------------|-----------|--|--|
| Filter 🗸                                                                                                    | <        | AUSBILDUNGSSTÄTTE                                                                                                    | AUSZUBILDENDER | ERKLÄRUNG |  |  |
| ENTWURF zur Vertragsänderung<br>Vorgangsnummer:<br>Änderung der Auszubildendendaten                                                                                                    |          | Auszubildender                                                                                                    | n auswählen    |           |  |  |
| Cargo, Line  Vorgangsnummer: VG-878232 Umschulungseintragung Letzte Änderung am: 22.12.2021, 11:28:26                                                                                                    | ĺ        | Auszubildender*<br>Claus, Santa   01.01.2000<br>                                                                                                    |                |           |  |  |
| Opel, Astra Vorgangsnummer: VG-876095<br>Vertragsänderung<br>Letzte Änderung am: 29.11.2021, 13:24:51                                                                                                    | <b>1</b> | Geschlecht*         Image: mannlich in the main state of the main state of the ma |                |           |  |  |
| Stuart, Maria<br>Vorgangsnummer: VG-858816<br>Vertragseintragung<br>Letzte Änderung am: 19.10.2021, 13:32:20                                                                                                    | 2        | Anrede *<br>Herrn<br>Nachname *<br>Claus                                                                                                    |                | <b>•</b>  |  |  |
| Unknown, Unknown<br>Vorgangsnummer: VG-853392<br>Vertragseintragung<br>Letzte Änderung am: 19.03.2021, 08:12:16                                                                                                    | 2        | Vorname *<br>Santa                                                                                                    |                |           |  |  |
| Ciacci       Cupor         Verfügbarer Ausbildungsbetrieb *       IHK Region Stuttgart Beruf und Qualifikation (Jägerstr. 30 Stuttg •         IHK Region Stuttgart Beruf und Qualifikation (Jägerstr. 30 Stuttgart) |          | Straße, Hausnummer *<br>Jägerstr. 30                                                                                                    |                |           |  |  |

## 7 Datenschutzeinwilligung

Setzen Sie bitte den Haken im Menüpunkt "ERKLÄRUNG" (9)

| Verzeichnisführung für Auszubildende                                                                          |     |                         |                             |           |  |  |  |
|----------------------------------------------------------------------------------------------------|-----|-------------------------|-----------------------------|-----------|--|--|--|
| Filter                                                                                                    | ~ < | AUSBILDUNGSSTÄTTE       |                             | ERKLÄRUNG |  |  |  |
| ENTWURF zur Vertragsänderung<br>Vorgangsnummer:<br>Änderung der Auszubildendendaten                           | 9   | Erklärung               |                             |           |  |  |  |
| Cargo, Line<br>Vorgangsnummer: VG-878232<br>Umschulungseintragung<br>Letzte Änderung am: 22.12.2021, 11:28:26 | ~   | Einwilligung Datenspe   | sicherung, Widerrufsbelehru | սոց *     |  |  |  |
| Opel, Astra<br>Vorgangsnummer: VG-876095<br>Vertragsänderung<br>Letzte Änderung am: 29.11.2021, 13:24:51      | 曲   | Eine Datenschutzerkläru | knüpft.                     |           |  |  |  |
| Stuart Maria                                                                                                  | _   |                         |                             |           |  |  |  |

### 8 Änderungen abschließen

Klicken Sie auf den blauen Button "EINREICHEN". (10)

| Verzeichnisführung für Auszubildende                                                                                                    |                                                          | UCGOUT IN 1942 MIN. 175SCHWAB-UW                    |
|----------------------------------------------------------------------------------------------------|----------------------------------------------------------|-----------------------------------------------------|
| Filter 🗸                                                                                                    | AUSBILDUNGSSTÄTTE AUSZUBILDENDER ERKLÄRUNG               |                                                     |
| ENTWURF zur Vertragsänderung<br>Vorgangsnummer:<br>Anderung der Auszubildendendaten                                                                                                    | * Erklärung                                              | Bemerkungen                                         |
| Cargo, Line Vogangsnummer: VG-878232<br>Umschlungseintragung<br>Letzle Andereum am 22:12 2021, 11 28 26                                                                                     | Einwiligung Datenspeicherung, Widerrufsbelehrung *       | Nachricht an die HK                                 |
| Opel, Astra  Vorgangsnummer: VG-876005 Vertragslanderung Letzle Anderung am 20 11 2021, 13 24 51                                                                                            | Eine Datenschutzerklärung ist in der Fußzeile verknüpft. |                                                     |
| Stuart, Maria Vorgangsnumme: VG-858816<br>Vertragsentingung<br>Letzle Anderung am 19.10.2021, 13.32.20                                                                                      |                                                          |                                                     |
| Unknown, Unknown<br>Vorgangsnumme: VG-853392<br>Vertragseintragung<br>Letze Anderung am 10 03 2021, 08:12:16                                                                                |                                                          |                                                     |
| Cinni Crimor<br>Verfügsarer Ausbildungsbetreb *<br>IHK Region Stuttgart Bend und Qualifikation (Jägerst: 30 Stuttg •<br>IHK Region Stuttgart Bend und Qualifikation (Jägerst: 30 Stuttgart) | •                                                        | 10                                                  |
| Version: 1.15.0 Datenschutz Impressum Handbuch                                                                                                    |                                                          | Einreichen Entwurf speichern Entwurf löschen Zurück |

Wurden die Änderungen korrekt vorgenommen, erhalten Sie die nachfolgende Meldung:

| Verzeichnisführung für Auszubildende                                                                      |          |                                                 |                |                  | CLOGOUT IN 1953 MIN                               |
|----------------------------------------------------------------------------------------------------|----------|-------------------------------------------------|----------------|------------------|---------------------------------------------------|
| Filter                                                                                                    | ~ <      | AUSBILDUNGSSTÄTTE                               | AUSZUBILDENDER | <b>ERKLÄRUNG</b> | Der Anderungsantrag wurde erfolgreich eingereicht |
| Claus, Santa<br>Vorgangsnummer: VG-879541<br>Vertragsänderung<br>Letzle Anderung am: 11 01.2022, 12:10.02 | <b>*</b> | Ausbildungsstå                                  | itte           |                  |                                                   |
| Cargo, Line<br>Vorgangsnummer: VG-878232<br>Umschulungseintragung                                         | ~        | Kammernummer<br>175<br>Ident- / Debitorennummer |                |                  |                                                   |

Das Programm führt eine automatische Prüfung der Änderung auf mögliche Fehler durch. Sollten bei der Änderung noch Fehler vorliegen, erhalten Sie nach dem Klick auf "EINREICHEN" folgende Fehlermeldung. Die Fehler werden Ihnen dann nach Klick ins jeweilige Menü in Rot angezeigt.

| Verzeichnisführung für Auszubildende                                                                          |          |                        |                            |          |                 | LOGOUT IN 19.15 MIN. THE OHWAB-UWE                                                                               |
|----------------------------------------------------------------------------------------------------|----------|------------------------|----------------------------|----------|-----------------|----------------------------------------------------------------------------------------------------|
| Filter                                                                                                    | ~ <      | AUSBILDUNGSSTÄTTE      | AUSZUBILDENDER             | ÄNDERUNG | VERGÜTUNS/URLAU | Bittle korrigieren Sie Ihre Eingaben auf den Seiten:<br>"Auszubildender, Vergütung / Urlaub, Anderung". Schließe |
| ENTWURF zur Vertragsänderung<br>Vorgängsnummer:<br>Verkürzung der Ausbildungszeit                             |          | Erklärung              |                            |          |                 | benerkungen                                                                                                    |
| Cargo, Line<br>Vorgangsnummer: VG-878232<br>Umschulungseintragung<br>Letzle Änderung am: 22.12.2021, 11.28.26 | ~        | Einwilligung Datensp   | eicherung, Widerrufsbelehr | ung *    |                 | Nachricht an die Rek                                                                                             |
| Opel, Astra<br>Vorgangsnummer: VG-876095<br>Vertracs-anderung                                                 | <b>#</b> | Eine Datenschutzerklän | ung ist in der Fußzeile ve | rknüpft. |                 |                                                                                                    |

Bitte die rot markierten Felder ausfüllen und danach erneut auf "EINREICHEN" klicken.

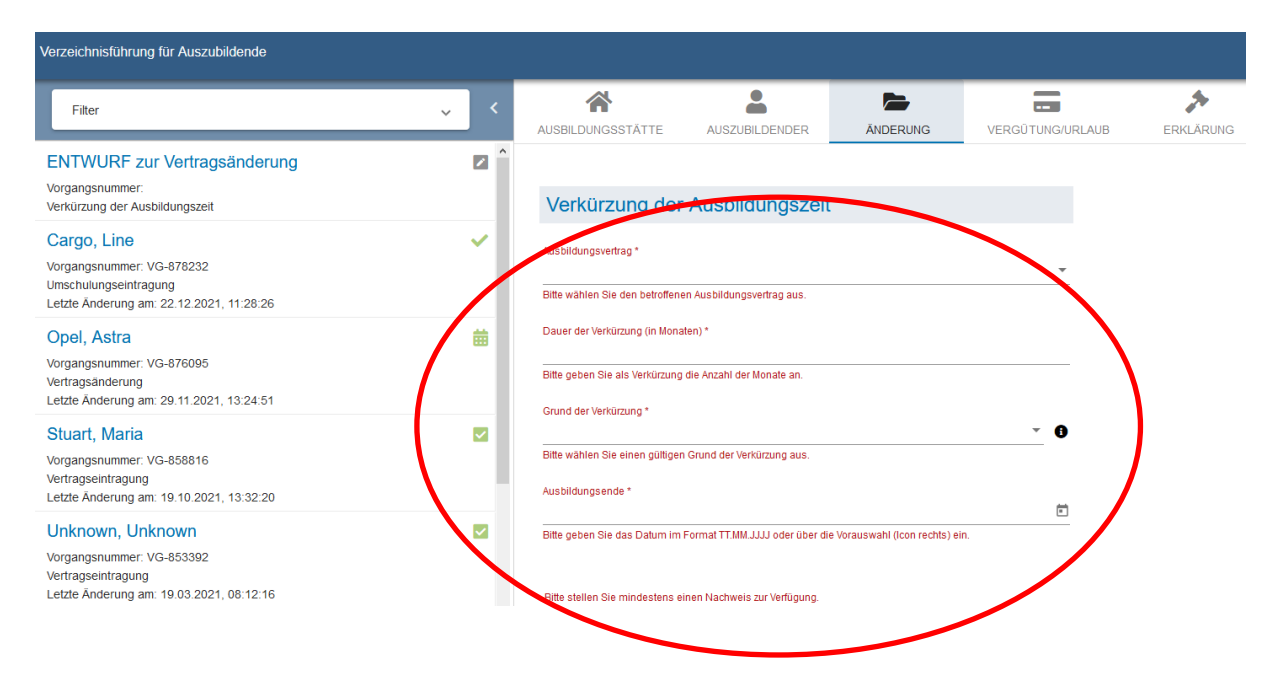

### 9 Überprüfung der Änderung und Freigabe

Nach dem Einreichen der Änderung erhalten Sie eine Bestätigungsmail. Wir überprüfen anschließend die Änderung und geben diese frei. Über die Freigabe erhalten Sie erneut eine E-Mail. Bei einer Adressänderung müssen Sie nichts mehr tun. Die Änderung ist dann übernommen und Sie erhalten eine aktualisierte Eintragungsbestätigung. Bei allen anderen Änderungen generiert das System nach der Freigabe einen Änderungsvertrag.

### 10 Download des Änderungsvertrages

Nach Erhalt der Bestätigungsmail mit der Freigabe öffnen Sie wieder die DAV-Web-Anwendung und wählen den betroffenen Auszubildenden aus der Liste ganz links aus. Es öffnet sich ein neues Fenster. Haben Sie zwischenzeitlich die Web-Anwendung nicht genutzt, öffnet sich das Fenster automatisch.

|         |                                                             |                     |          |                  |                                                                                         | LOGOUT IN 19:47 MIN.                                                                                  | 175SCHWAB-UWE 💄 🗸                                  |
|---------|-------------------------------------------------------------|---------------------|----------|------------------|-----------------------------------------------------------------------------------------|----------------------------------------------------------------------------------------------------|----------------------------------------------------|
| <       |                                                             | AUSZUBILDENDER      | ÄNDERUNG | VERGÜTUNG/URLAUB | ERKLÄRUNG                                                                               |                                                                                                    |                                                    |
| ± î     |                                                             |                     |          |                  |                                                                                         |                                                                                                    |                                                    |
|         | Ausbildungsstä                                              | tte                 |          | Ve               | ertragsabschluss                                                                        |                                                                                                    |                                                    |
| ~       | Kammernummer<br>175<br>Ident- / Debitorennummer<br>88888847 |                     |          |                  | Abschlussdatum des Änden<br>14.01.2022                                                  | ungsvertrags *                                                                                        |                                                    |
| <b></b> | Firma<br>IHK Region Stuttgart Beru<br>Straße, Hausnummer    | f und Qualifikation |          |                  | Hiermit bestätige ich den Ve<br>Auszubildenden, sowie die<br>dem beidseitig unterzeichn | ertragsabschluss zwischen mir u<br>Übereinstimmung der bei der IHK<br>eten Berufsausbildungsvertrags. | nd dem genannten<br>. eingereichten Daten mit<br>* |
|         | Jägerstr. 30                                                |                     |          |                  |                                                                                         |                                                                                                    |                                                    |
|         | PLZ<br>70174                                                | Ort<br>Stuttgart    |          |                  |                                                                                         |                                                                                                    |                                                    |
|         | BA-Betriebsnummer<br>67566700                               |                     |          | 0                |                                                                                         |                                                                                                    |                                                    |
| =       |                                                             |                     |          |                  |                                                                                         |                                                                                                    | 11                                                 |
|         |                                                             |                     |          |                  |                                                                                         | Vertrag herunte                                                                                       | erladen Zurück Weiter                              |

Klicken Sie zuerst auf "Vertrag herunterladen" (11).

#### 11 Unterschrift bestätigen

Nachdem Sie und Ihr Auszubildender den Änderungsvertrag unterzeichnet haben, öffnen Sie bitte erneut die Web-Anwendung, bestätigen Sie den Vertragsabschluss ggf. durch Änderung des Datums (12) und durch das Anhaken der Checkbox (13). Danach schließen Sie den Vorgang ab, in dem Sie unten auf "Vertrag abschließen" klicken (14). Damit ist der Vorgang vollständig und abgeschlossen. Sie erhalten von uns eine aktualisierte Eintragungsbestätigung.

| AUSBILDUNGSSTÄTTE                                                        | AUSZUBILDENDER      | ÄNDERUNG |    | ERKLÄRUNG                                                                                       |                                                                           |                                                                             |
|--------------------------------------------------------------------------|---------------------|----------|----|-------------------------------------------------------------------------------------------------|---------------------------------------------------------------------------|-----------------------------------------------------------------------------|
| Ausbildungsstä                                                           | tte                 |          | ١  | /ertragsabschluss                                                                               | / 1                                                                       | 12                                                                          |
| Kammernummer<br>175<br>Ident- / Debitorennummer<br>888888847             |                     |          | 13 | Abschlussdatum des Änderun<br>14.01.2022                                                        | ps trags *                                                                |                                                                             |
| Firma<br>IHK Region Stuttgart Beru<br>Straße, Hausnummer<br>Jägerstr. 30 | f und Qualifikation |          |    | Hiermit bestätige ich den Vert<br>Auszubildenden, sowie die Üt<br>dem beidseitig unterzeichnete | ragsabschluss zwische<br>bereinstimmung der bei<br>en Berufsausbildungsve | en mir und dem genannten<br>i der IHK eingereichten Daten mit<br>ertrags. * |
| PLZ<br>70174                                                             | Ort<br>Stuttgart    |          |    |                                                                                                 |                                                                           |                                                                             |
| BA-Betriebsnummer<br>67566700                                            |                     |          | •  |                                                                                                 | 14                                                                        | <b>N</b>                                                                    |
|                                                                          |                     |          |    |                                                                                                 | Vertra                                                                    | ag abschließen Zurück W                                                     |

#### 12 Fragen und technische Probleme?

Bei Fragen oder technischen Problemen unterstützen wir Sie gerne!

Ihr DAV-Support-Team

Telefon 07161 6715 - 8488 eintragung.gp@stuttgart.ihk.de